# Manuale Spid:

All'atto di registrazione presso lo sportello del Comune di Montichiari, l'utente ricevera' la seguente email:

# EMAIL CHE ARRIVA ALL'UTENTE:

SPID - Identificazione presso Sportello Pubblico

no-reply.rao@maggiolicloud.it <no-reply.rao@maggiolicloud.it>

7 dicembre 2022 11:53

## **Comune di Montichiari**

Gentile xxxxxxx, questo messaggio contiene le informazioni necessarie per ottenere la propria identità digitale SPID. L'operazione di riconoscimento è stata portata a termine presso Comune di Montichiari il giorno xx/xx/xxxx alle ore xx:xx. Le è stata consegnata una ricevuta contenente la prima parte del codice di attivazione.

### <u>SECONDO CODICE ATTIVAZIONE CHE ARRIVA ALL'UTENTE: XXXXX</u>

Per completare il processo devi selezionare un Gestore di Identità da cui ottenere SPID, può consultare l'elenco dei Gestori attivi presso il sito ufficiale di SPID: <u>https://www.spid.gov.it</u>.

Segua il link dedicato al riconoscimento con il RAO Pubblico e tenga a portata il codice fiscale e il telefono cellulare di cui hai comunicato il numero. Le ricordiamo che può scegliere uno qualunque dei Gestori che aderiscono all'iniziativa. La procedura sul sito del Gestore di identità prevede l'inserimento di alcuni dati identificativi e il caricamento del pacchetto di attivazione, che trova allegato al presente messaggio di posta elettronica, e digitare il codice di attivazione, riunendo le due parti in suo possesso, la prima presente nella ricevuta che ha ottenuto al momento dell'identificazione presso lo sportello pubblico e la seconda indicata più sopra in questo messaggio. *Nel caso in cui l'allegato risultasse corrotto, è possibile scaricare il pacchetto di attivazione al seguente indirizzo: https://mrao.page.link/ULuu (valido per 7 giorni)*Per iniziare clicchi qui: https://www.spid.gov.it

### 

Ricevuta l'email sopra indicata, l'utente si colleghera' al sito : <u>https://www.spid.gov.it</u> e si aprirà la seguente schermata:

### La tua identità digitale

Con il Sistema Pubblico di Identità Digitale accedi in un click ai servizi online della Pubblica Amministrazione e dei privati aderenti, ogni volta che su un sito o un'app trovi il pulsante "Entra con SPID".

Scopri di più

Cliccare su <u>scopri di più</u> e scorrere fino a trovare la dicitura: <u>Scegli il tuo gestore d'identità digitale.</u> Per procedere all'attivazione, individuare uno tra i gestori di identità abilitati (identity provider), cliccando gestori di identità.

Si aprirà una finestra in cui scegliere il gestore di identita, tra SIELTEid oppure POSTEID.

| SIELTEId          | 123 | <b>U U</b> | ø | App Identifica con<br>CIE (gratuita) o Via<br>Webcam                                                                            | • | Si gratuito | 0 | Scopri di più | ~ |
|-------------------|-----|------------|---|----------------------------------------------------------------------------------------------------|---|-------------|---|---------------|---|
| Poste ID and appe | 123 | <b>()</b>  | 0 | App PostelD con<br>CIE e PIN (gratuita)<br>App PostelD con<br>documento<br>elettronico senza<br>PIN o bonifico (a<br>pagamento) | 0 | Si gratuito | S | Scopri di più | ~ |

### Una volta scelto il gestore, cliccare **<u>scopri di più</u>**, pulsante a lato del gestore individuato:

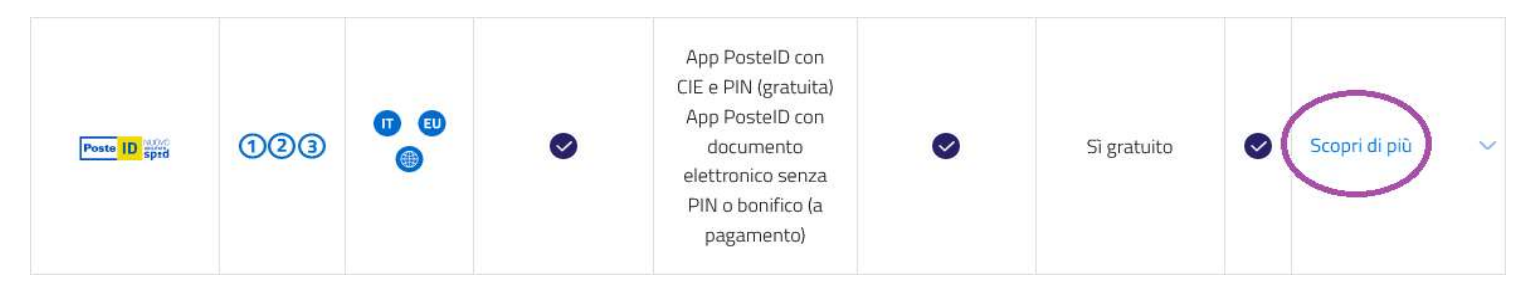

### si aprirà la schermata sottostante, cliccare registrati con poste/sielte:

### **VIA PUBBLICA** AMMINISTRAZIONE

Alcune pubbliche amministrazioni possono aiutarti nella procedura di riconoscimento necessaria per ottenere SPID, verificando la tua identità presso i loro uffici. Successivamente potrai sceglierci per completare la verifica dell'identità e ottenere SPID. Scopri come fare

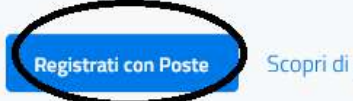

Scopri di più

Automaticamente l'utente verrà reindirizzato sul sito poste/sielte per creare lo spid con il gestore scelto.

a) esempio con Poste come gestore:

### Vuoi creare la tua Identità Digitale?

Richiedi PostelD in pochi minuti. Potrai accedere in modo veloce e sicuro ai servizi di Poste Italiane e della Pubblica Amministrazione.

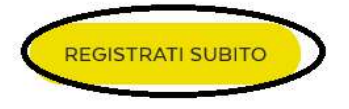

Richiedi l'identità digitale per un soggetto tutelato. Scopri come

### Hai già l'Identità Digitale PosteID abilitato a SPID?

Accedi all'area riservata per gestire i dati del tuo profilo.

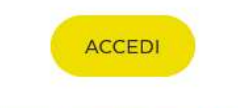

Hai dimenticato il nome utente o la password?

Si aprirà la finestra sopra riportata e cliccare su registrati subito.

Si aprirà la seguente schermata: cliccare **identificazione presso sportello pubblico** (luogo in cui l'utente ha effettuato il riconoscimento)

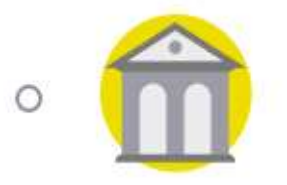

Identificazione presso Sportello Pubblico Gratuito

Si aprira' il flag qui sotto mostrato e cliccare su **prosegui**.

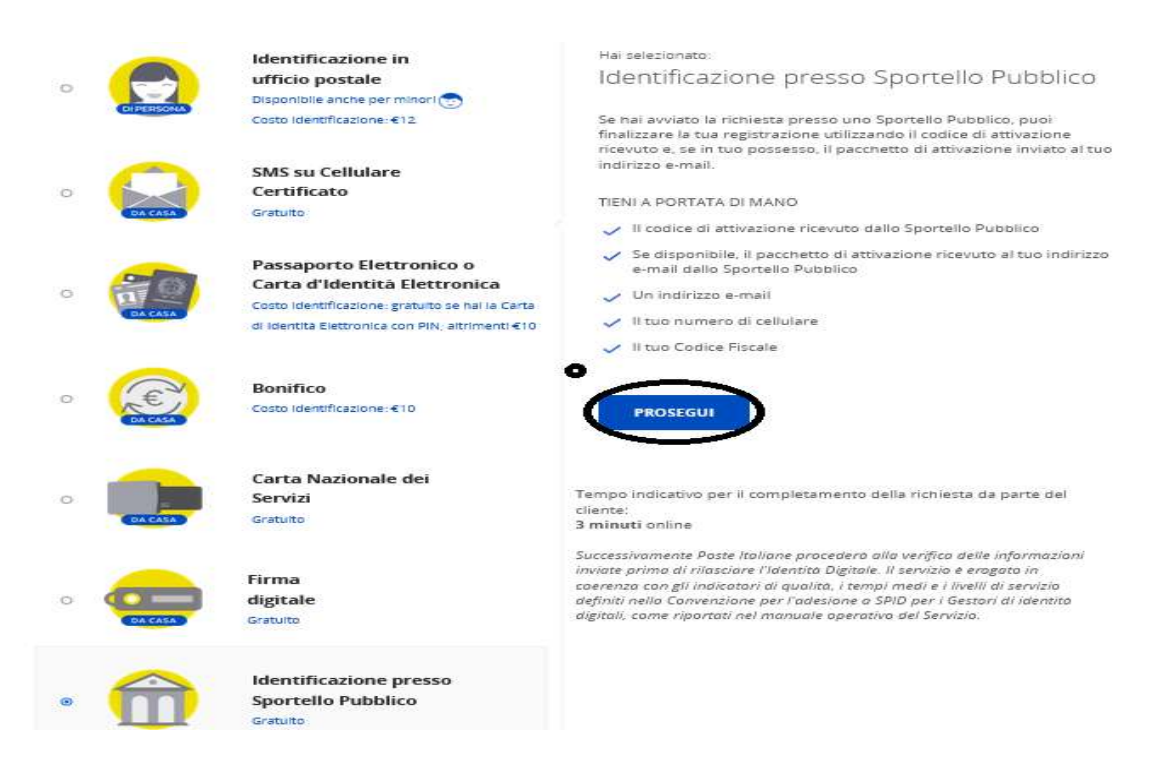

Si aprira' la seguente schermata, dove caricare il pacchetto attivazione ricevuto sulla email dell'utente: nel campo **<u>carica il pacchetto di attivazione</u>** cliccare sulla freccia e il pacchetto viene rinvenuto automaticamente.

Inserire il codice fiscale.

Nell'ultimo campo inserire i due codici di attivazione: per primo inserire il codice rilasciato dallo sportello del Comune di Montichiari, successivamente inserire il codice di attivazione ricevuto nella email.

Identificazione tramite Sportello Pubblico

| •      | Ho scelto Poste Italiane per otte<br>SPID                         | nere l'ide                                                        | entità digitale                                 |  |  |  |
|--------|-------------------------------------------------------------------|-------------------------------------------------------------------|-------------------------------------------------|--|--|--|
| ۲      |                                                                   | Ho scelto Poste Italiane per ottenere l'identità digitale<br>SPID |                                                 |  |  |  |
|        | Non ho indicato nessun Gestore<br>SPID ed ho ricevuto un pacchett | e per otte<br>to di attiv                                         | enere l'identità digit<br>razione sulla mia e-r |  |  |  |
| Per fi | nalizzare la registrazione inseri:                                | icio                                                              |                                                 |  |  |  |
|        | Il pacchetto di attivazione ricev                                 | ruto dallo                                                        | Sportello Pubblico                              |  |  |  |
|        | tuo indirizzo e-mail;                                             |                                                                   |                                                 |  |  |  |
|        | Il tuo codice fiscale;                                            |                                                                   |                                                 |  |  |  |
|        | Il codice di attivazione rilasciat                                | o dallo S                                                         | portello Pubblico                               |  |  |  |
| CARIC  | A IL PACCHETTO DI ATTIVAZIONE                                     |                                                                   |                                                 |  |  |  |
| se     | leziona file                                                      | >                                                                 |                                                 |  |  |  |
| CODIC  | CE RISCALE                                                        |                                                                   |                                                 |  |  |  |
| ins    | erisci il tuo codice fiscale                                      |                                                                   |                                                 |  |  |  |
| INSER  | ISCI IL CODICE DI ATTIVAZIONE                                     |                                                                   |                                                 |  |  |  |
| ins    | serisci il codice di attivazione                                  | ø                                                                 |                                                 |  |  |  |
|        |                                                                   |                                                                   | 4.                                              |  |  |  |
| 22     |                                                                   |                                                                   |                                                 |  |  |  |
| 1      |                                                                   |                                                                   |                                                 |  |  |  |

Ti ricordiamo che, se durante la richiesta presso lo Sportello Pubblico hai scelto Poste Italiane per ottenere l'Identità Digitale, seleziona «Ho scelto Poste Italiane per ottenere l'Identità digitale SPID» altrimenti, se non hai indicato il Gestore a cui rivolgerti per concludere la registrazione, seleziona «Non ho indicato nessun Gestore per ottenere l'identità digitale SPID ed ho ricevuto un pacchetto di attivazione sulla mia e-mail»

Cliccare **prosegui.** 

Confermare l'email dell'utente, che verrà utilizzata come username: inserire l'email due volte e inserire il codice OTP succesivamente ricevuto a mezzo email.

Creare la propria password.

Confermare il numero di telefono: inserire due volte il numero di telefono e inserire il codice OTP successivamente ricevuto via SMS.

Poste invierà l'ultima email di intervenuta attivazione di SPID.

b)esempio con sielte come gestore:

si aprirà la seguente schermata:

### **Registrati a SielteID**

Seleziona una tra le seguenti opzioni

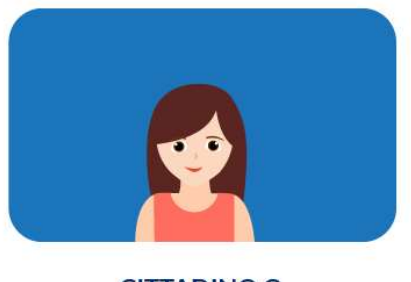

CITTADINO O LIBERO PROFESSIONISTA

Con SieltelD puoi controllare la tua posizione contributiva, richiedere i Bonus, iscriverti all'Università e hai l'accesso ad altri servizi della PA. Tutto con un unico set di credenziali.

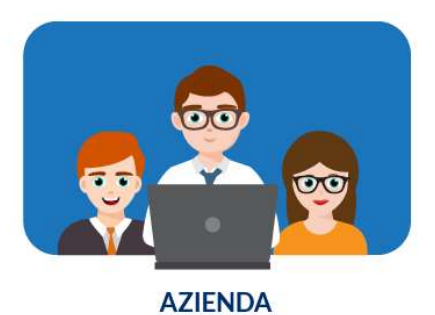

Con SielteID la tua azienda è più vicina ai servizi dell'Agenzia delle Entrate, dell'Inps e

dell'Inail. Un unico set di credenziali per accedere a tutti i servizi online della Pubblica Amministrazione.

### cliccare **<u>cittadino</u>** e si aprirà la seguente finestra:

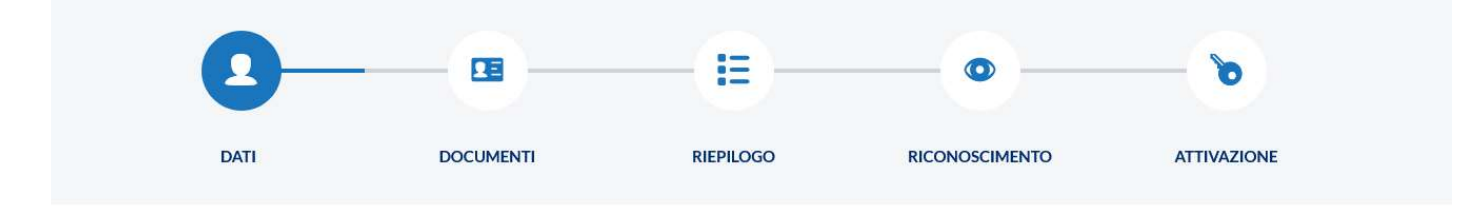

### SCEGLI LA MODALITÀ DI RICONOSCIMENTO

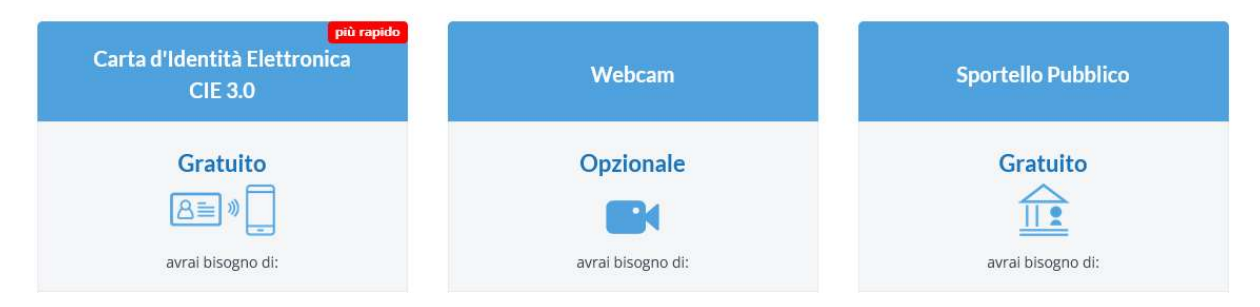

cliccare sportello pubblico (quale modalità di riconoscimento) e poi cliccare avanti

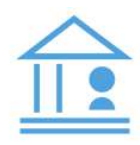

### Registrazione tramite Sportello pubblico

Completa la tua Richiesta

| Codice fiscale * | ASSICURATI DI AVERE CON TE                                     |
|------------------|----------------------------------------------------------------|
|                  | Stampa della Ricevuta di registrazione ricevuta allo Sportello |
|                  | Pacchetto di Attivazione allegato alla e-mail di conferma      |
|                  | O Primo e Secondo Codice di Attivazione                        |

successivamente inserire il pacchetto attivazione ricevuto via email: scaricare il pacchetto attivazione dalla email e caricarlo tramite **sfoglia.** 

Inserire il codice di attivazione rilasciato dal comune( nel campo codice attivazione cartaceo), e nel campo successivo inserire il codice ricevuto nella email personale iniziale (nel campo codice attivazione email)

| СО                                                                                  | MPLETA LA F                               | <b>EGISTRAZIONE</b>                                                                                                    |
|-------------------------------------------------------------------------------------|-------------------------------------------|----------------------------------------------------------------------------------------------------|
| Inserisci il Pacchetto di Attivazi<br>e riscrivi il C<br>Pacchetto di Attivazione * | ione ed il Codice A<br>Codice Attivazione | ttivazione che hai ricevuto al tuo indirizzo E-mail,<br>Cartaceo consegnato dall'ente<br>GUIDA PACCHETTO DI ATTIVAZIONE         |
| Sfoglia) Nessun file selezionato.                                                   |                                           | <ul> <li>Scarica il file del token dall'e-mail che hai ricevuto</li> <li>Carica il file nel campo a sinistra</li> </ul>         |
| Codice Attivazione Cartaceo *<br>Inserisci il codice cartaceo                       | ۲                                         | GUIDA CODICE ATTIVAZIONE CARTACEO         Individua il codice nel modulo cartaceo         Scrivi il codice nel campo a sinistra |
| Codice Attivazione E-Mail *<br>Inserisci Il codice ricevuto via E-Mail              | ۲                                         | GUIDA CODICE ATTIVAZIONE E-MAIL<br>Copia il codice ricevuto nella tua E-mail<br>Incolla il codice copiato nel campo a sinistra  |

cliccare su **avanti**.

Nella scheda successiva flaggare l'accettazione di tutti i documenti contrattuali e il trattamento dati personali e cliccare **prosegui.** 

### DOCUMENTAZIONE

#### ACCETTAZIONE DOCUMENTI CONTRATTUALI E TRATTAMENTO DATI PERSONALI

🗆 Il sottoscritto dichiara di aver preso visione dell'informativa sul trattamento dei dati personali resa ai sensi del Regolamento UE 2016/679 per il trattamento

- dei dati effettuato nell'ambito dei servizi Sielte \*
- 🖸 Il sottoscritto prende visione del Condizioni Generali del Contratto \*
- 🗇 Il sottoscritto prende visione del Manuale Operativo \*
- Il sottoscritto prende visione del Manuale Utente \*
- 🗇 Il sottoscritto prende visione del Guida alla sicurezza dell'identità \*

\* campi obbligatori

Nel passaggio successivo "verifica indirizzo email" controllare la correttezza dell'indirizzo email che appare automaticamente e cliccare su **invia**.

Sulla email personale arrivera' un codice otp/verifica da inserire nello slot "codice verifica ricevuto" e cliccare **verifica**.

|                   | VER                             |                    | JRIZZO E-MAIL                             |  |
|-------------------|---------------------------------|--------------------|-------------------------------------------|--|
|                   | Inserisc                        | i il tuo indirizzo | o e-mail e clicca su <b>Invia</b> .       |  |
|                   | Riceve<br>Incertical II configu | arai un e-mail i   | con II codice di vernica.                 |  |
|                   | Insensci II codice              | ncevuto nell'a     | pposito campo e circa su <b>vernica</b> . |  |
|                   |                                 |                    |                                           |  |
|                   |                                 |                    |                                           |  |
|                   |                                 |                    |                                           |  |
|                   |                                 |                    |                                           |  |
|                   |                                 |                    |                                           |  |
| ndirizzo E-mail * |                                 | $\frown$           | Codice di verifica ricevuto *             |  |
|                   |                                 |                    |                                           |  |

\* campi obbligatori

Nel passaggio successivo "verifica numero di cellulare " controllare la correttezza del numero di cellulare che appare automaticamente e cliccare su **invia**.

Via SMS arrivera' un codice otp/verifica da inserire nello slot "codice verifica ricevuto" e cliccare verifica.

|                                            | Inserisci il tuo numero            | di cellulare e clicca su <b>Invia</b> .       |            |
|--------------------------------------------|------------------------------------|-----------------------------------------------|------------|
|                                            | Riceverai un'sms                   | con il codice di verifica.                    |            |
|                                            | Inserisci il codice ricevuto nell' | 'apposito campo e clicca su <b>Verifica</b> . |            |
|                                            |                                    |                                               |            |
|                                            |                                    |                                               |            |
| Ti abbiamo inviato un SMS contenent        | e il codice di verifica al numero  |                                               |            |
| Inserisci il codice ricevuto e clicca su V | Verifica.                          |                                               |            |
|                                            |                                    |                                               |            |
|                                            |                                    |                                               |            |
| lumero di cellulare *                      |                                    | Codice di verifica ricevuto *                 |            |
|                                            | Inda 🕅                             | *****                                         | Verifica M |
|                                            |                                    |                                               |            |

Terminata la procedura creare una password che utilizzerete per accedere al portare sielte.

Infine verrà ricevuta l'email di attivazione SPID.